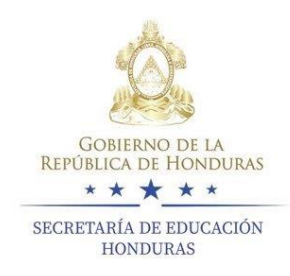

# INSTRUCTIVO COMO REGISTRAR UN DOCENTE DESDE LA CUENTA DEL DIRECTOR

DIRECCION DEPARTAMENTAL DE EDUCACION DE LEMPIRA

UNIDAD DE TECNOLOGIA E INFORMATICA

# PASOS PARA REGISTRAR UN DOCENTE CON CONTRATO DE LA CUENTA DE DIRECTOR DE CENTRO

## **PASO 1** ENTRAR A LA PAGINA DE SACE DESDE EL NAVEGADOR DE SU PREFERENCIA

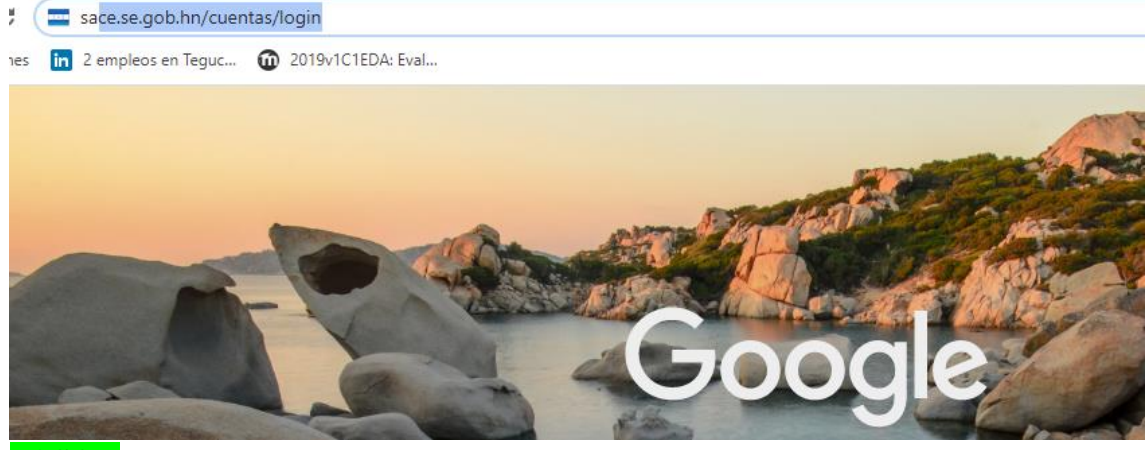

#### PASO 2

ENTRAR CON EL USUARIO Y CONTRASEÑA DE DIRECTOR

| 13101983000786310<br>ontraseña: | Nombre de Usuari | o:  |
|---------------------------------|------------------|-----|
| ontraseña:                      | 131019830007863  | 310 |
|                                 | Contraseña:      |     |
|                                 | ••••             |     |

#### Accedemos a cuenta del director

Seleccione el nivel de acceso que desea

| 13031985001631988 | DOCENTE            | L ACCEDER ≁ |
|-------------------|--------------------|-------------|
| 13031985001630871 | DIRECTOR(A) CENTRO | ▲ ACCEDER ★ |

# <mark>PASO 3</mark> BUSCAR EL ICONO DE DOCENTE

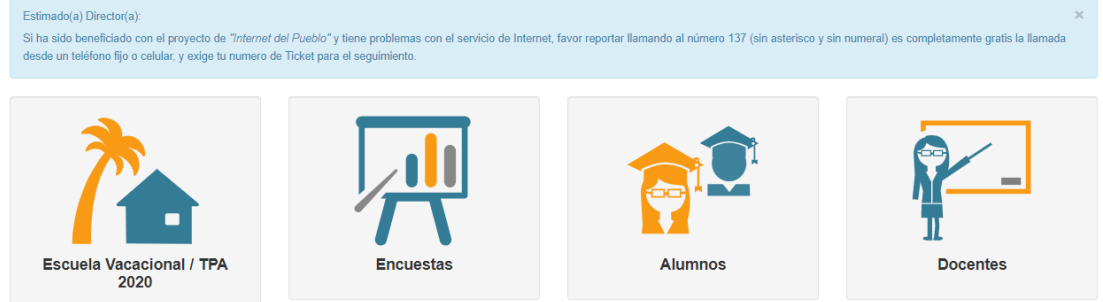

#### Buscar dentro del icono de docente registrar docente con contrato

| DC | CENTES                         |
|----|--------------------------------|
| q  | Buscar Docente                 |
| ~  | Registrar Docente con CONTRATO |

# PASO 4

# LLENAR EL FORMULARIO

Empezando por tipo de identidad e identidad luego buscar , y si la persona ya se encuentra registrada como alumno, padre de familia o director utilizar la opción UTILIZAR DATOS EXISTENTES, de lo contrario llenar paso a paso el formulario.

| Buscar Existente         Tipo Identificación:       Identificad:         Identificación       13061       Q Buscar Persona         Tipo de identificación       Usted esta en el sistema como:       Identificación         ALUMNO(A)       Tipo de Usuario       Identificación         Nombre encontrado:       Identificación       Identificación | Regresart Meru Principal     Buscar Docente | Atención! Uillice este formulario "Buscar Existente" solamente para verificar su existencia en el sistema, si existe, haga clic en "Uilizar existente", de lo contrario, por favor liene todos los datos. Si usated aparteco cono Director(te) de Centro o como Padre de Familia o Encargado usted debe de registrarse a través de este formulario como DOCENTE presionando el boton UTILIZAR EXISTENTE. En el caso de que aparezca registrado(a) como Docente usted no debe de hacer el registro ya que esta registrado(a) exitosamente. Para verificar su correcto registro como DOCENTE; ingrese su identidad y presione buscar persona, si aparece como DOCENTE su registro fue exitoso. |  |  |  |  |
|----------------------------------------------------------------------------------------------------|---------------------------------------------|----------------------------------------------------------------------------------------------------|--|--|--|--|
| Tipo Identificación:     Identifidad:       Identificación     13061     Q. Buzcar Persona       Tipo de Identificación     Usted esta en el sistema como:     Identificación       ALUMNO(A)     Tipo de Usuarió     Nombre encontrado:       KARL     Identificación     Identificación                                                             |                                             | Buscar Existente                                                                                                    |  |  |  |  |
| Identification     13061     Q Buscar Persona       Tipo de identificación     4LUMNO(A)       Tipo de Usuario     7       Nombre encontrado:     6                                                                                                    |                                             | Tipo Identificación: Identidad:                                                                                                    |  |  |  |  |
| Tipo de identificación Usted esta en el sistema como: ALUMNO(A) Tipo de Usuario Nombre encontrado: KARL                                                                                                    |                                             | Identidad Hondureña 13061 Q Buscar Persona                                                                                                    |  |  |  |  |
| Usted esta en el sistema como:<br>ALUMINO(A)<br>Tipo de Usuario<br>Nombre encontrado:<br>KARL                                                                                                    |                                             | Tipo de identificación                                                                                                    |  |  |  |  |
| ALUMNU(A) Tipo de Usario Nombre encontrado: KARL                                                                                                    |                                             | Usted esta en el sistema como:                                                                                                    |  |  |  |  |
| Ipo de Usuario<br>Nombre encontrado:<br>KARL                                                                                                    |                                             |                                                                                                    |  |  |  |  |
| Nombre encontrado:                                                                                                    |                                             | Tipo de Usuario                                                                                                    |  |  |  |  |
|                                                                                                    |                                             | Nombre encontrado:                                                                                                    |  |  |  |  |
|                                                                                                    |                                             | KARD                                                                                                    |  |  |  |  |
|                                                                                                    |                                             |                                                                                                    |  |  |  |  |

# **PASO 5** LLENAR DATOS DE INFORMACION DOCENTE

Datos de Información Docente

| Buscar Centros Educativos Donde Esta Nombrado El Docente |                  |                                                  |  |  |
|----------------------------------------------------------|------------------|--------------------------------------------------|--|--|
| Departamento:                                            |                  | Municipio:                                       |  |  |
|                                                          | •                | <b>-</b>                                         |  |  |
| Departamento donde se encuentra el                       | centro educativo | Municipio donde se encuentra el centro educativo |  |  |
| Aldea:                                                   |                  | Centros:                                         |  |  |
|                                                          | •                | Seleccion                                        |  |  |
| Aldea donde se encuentra el centro en                    | ducativo         | Centros Educativos                               |  |  |

Al momento de llenar la información de centro dar click en el cuadro celeste que dice seleccionar

# PASO 6 SI EL DOCENTE CUENTA CON ESTA INFORMACION LLENARLA Y SI NO DEJARLA VACIA

| Código IHSS:                      | Clave Escalafón:                          |
|-----------------------------------|-------------------------------------------|
| Ingrese el código del IHSS        | Ingrese el código del Escalafón           |
| No. de Colegiación:               | No. de Afilación al Imprema:              |
|                                   |                                           |
| Ingrese el numero de colegiacióna | Ingrese el numero de afilación al imprema |

#### PASO 7 SELECCIONAR EL O LOS S TITULO DEL DOCENTE

Títulos Docente:

| 0 Items Seleccionados | Remover Todo |                                                       | Agregar Todo |
|-----------------------|--------------|-------------------------------------------------------|--------------|
|                       |              | (61) - BACHILLER EN EDUCACION MUSICAL                 | + 🔺          |
|                       |              | (63) - BACHILLER EN EL AREA DE INGLES Y COMPUTACION   | +            |
|                       |              | (65) - BACHILLER EN ELECTROMECANICA                   | +            |
|                       |              | (73) - BACHILLER EN PEDAGOGIA                         | +            |
|                       |              | (76) - BACHILLER EN SALUD Y NUTRICION                 | +            |
|                       |              | (78) - BACHILLER EN TEOLOGIA                          | +            |
|                       |              | (80) - BACHILLER INDUSTRIAL                           | +            |
|                       |              | (95) - BACHILLER OF ENGLISH LENGUAJE                  | +            |
|                       |              | (96) - BACHILLER TECNICO AGROPECUARIO                 | +            |
|                       |              | (108) - BACHILLER TECNICO EN LA INDUSTRIA DEL VESTIDO | + *          |

Buscar el titulo del docente dar dos click sobre el, para que aparezca en el recuadro de la izquierda

| 1 Items Seleccionados                  | Remover Todo | maestro d                                         | Agregar Todo |
|----------------------------------------|--------------|---------------------------------------------------|--------------|
| \$ (385) - MAESTRO DE EDUCACION BASICA | -            | (382) - MAESTRO DE ARTES PLASTICAS                | +            |
|                                        |              | (383) - MAESTRO DE COMPUTACION                    | +            |
|                                        |              | (384) - MAESTRO DE CONTABILIDAD APLICADA A INGLES | +            |
|                                        |              | (745) - MAESTRO DE EDUCACIÓN PRIMARIA             | +            |
|                                        |              |                                                   |              |
|                                        |              |                                                   |              |
|                                        |              |                                                   |              |
|                                        |              |                                                   |              |

#### Escribe la especialidad

Especialidad:

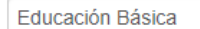

Ingrese la especialidad del docente

#### <mark>ALERTA</mark>

YA CASI FINALIZAS Y DEBES ASEGURARTE QUE LA INFORMACION ESTE CORRECTA Y DEBES GUARDAR EL USUARIO Y CONTRASEÑA QUE SERA LA IDENTIDAD DEL DOCENTE MAS CUATRO DIGITOS Y LA CONTRASEÑA QUE SERA UNA COMBINACION DE NUMEROS Y LETRAS EN MINUSCULAS

#### PASO 8

ESCRIBE EL USUARIO Y CONTRASEÑA QUE EL SISTEMA TE PROPORCIONE

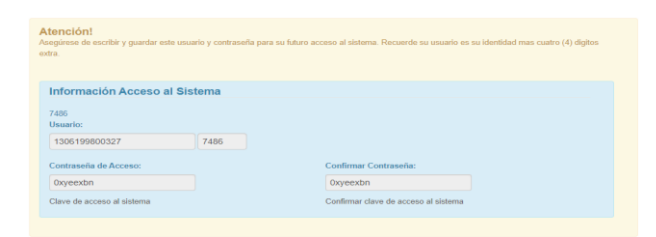

# PASO 9

CLICK EN LA OPCION GUARDAR

💄 Guardar

#### Y si hiciste los pasos correctamente te saldrá esto:

Registrar Docente

Exito! Se han ingresado correctamente los datos